## How to UPDATE Mobile No in www.apconline.co.in

- 1) Open the website <u>www.apconline.co.in</u>
- 2) Enter your username & password to login to the website.
- 3) After you have login go to the 'My Profile' option present at the top right corner of the page

|                          | As:<br>Constitu                           | sam Pharn<br>ted as per Pharmacy Act 1                         | nacy Cour<br>1948, Govt. of India         | ncil                               |                                                   |                              | Wakama Ca              |                                    |                           | CLICK HERE |  |
|--------------------------|-------------------------------------------|----------------------------------------------------------------|-------------------------------------------|------------------------------------|---------------------------------------------------|------------------------------|------------------------|------------------------------------|---------------------------|------------|--|
| Frea<br>****N<br>is made | sh Appl<br>ow click on t<br>le kindly wai | ication List<br>he renewal registrat<br>t for 24 hour to get t | ion menu bar(prese<br>he payment reflecte | ent above) to co<br>ed in Assam ph | implete the renewal reg<br>armacy council account | istration process.<br>t.**** | **** ****After th      | My Pro<br>Change<br>ne payr Log Ou | ifile<br>e Password<br>it |            |  |
| SI<br>No.                | Name                                      | Application<br>Number                                          | Registration<br>Number                    | Guardian<br>Name                   | Email Address                                     | Mobile                       | Application<br>Status  | Action                             |                           |            |  |
| 1                        | OLD                                       |                                                                |                                           |                                    | )                                                 |                              | , <u> </u>             | VIEW                               |                           |            |  |
|                          |                                           |                                                                |                                           |                                    | Page 1 of 1, showing 1                            | records out of 1 tot         | al, starting on record | d 1, ending on 1<br>prev next      |                           |            |  |

4) Now Click on "My Profile" a small window will appear with Pharmacist Name, Email ID & Phone No

| Assam Phar<br>Constituted as per Pharmacy A |                                            |                        |  |
|---------------------------------------------|--------------------------------------------|------------------------|--|
|                                             |                                            | Welcome Gautom Das 💄 🖌 |  |
|                                             | USER PROFILE Name *: Email *: Mobile No *: |                        |  |
|                                             |                                            |                        |  |

- 5) Now enter your correct email ID & Mobile No and click on UPDATE
- 6) Your email ID & Mobile No will be changed

\*\*\*\*\*